一、关注服务号

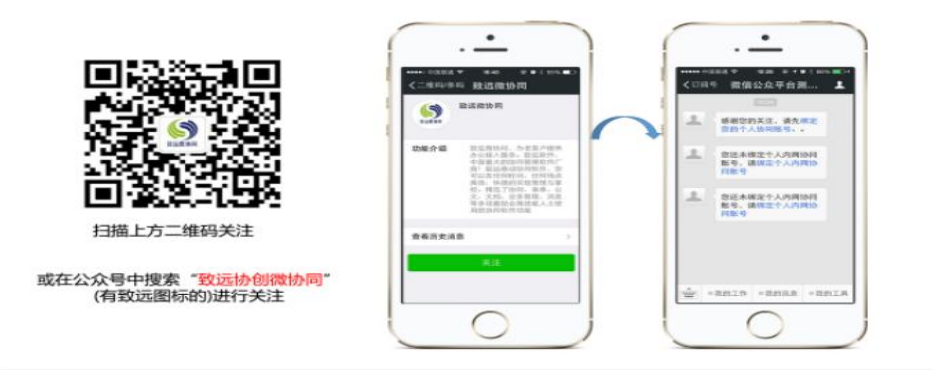

## 二、绑定协同账号

在关注成功后,会出现以下界面:

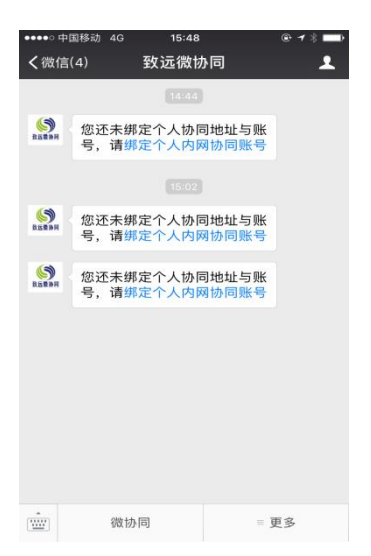

点击蓝色字体"绑定个人内网协同账号",弹出以下界面:

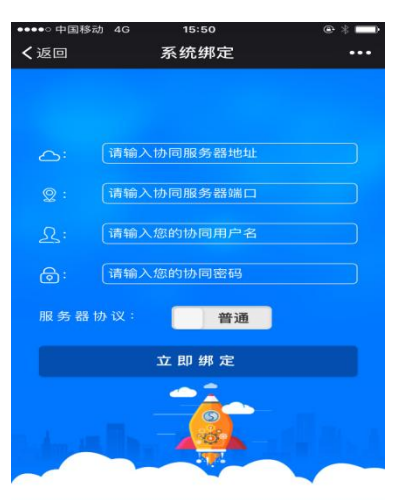

第一项"请输入协同服务器地址": <u>http://oa.mmvtc.cn</u> 第二项"请输入协同服务器端口": 80 第三项"请输入您的协同用户名": OA 账号 第四项"请输入您的协同密码": OA 密码 服务器协议由系统默认"普通",不需更改。 然后点击"立即绑定",系统会弹出绑定成功提示,然后自 动返主页页面,如图所示:

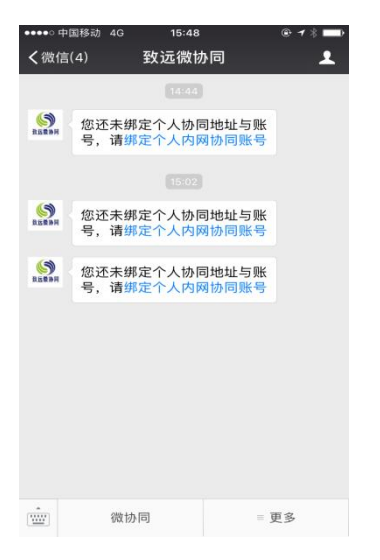

点击左下角的"微协同",进入"致远微协同"首页,如图 所示:

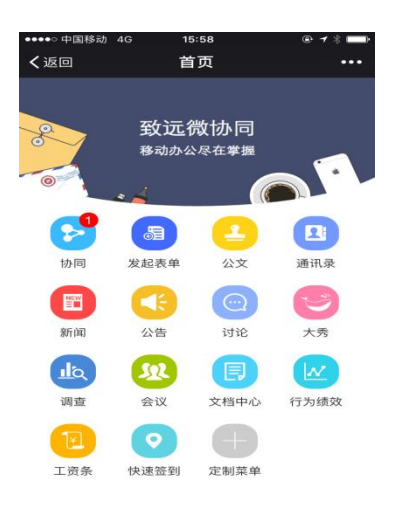

三、完成绑定。